## How to Make a Payment through Website via Pay a Bill

To manually make a payment or to initiate an advance payment, you can conveniently do so online without needing to access your My Account (just have your account number and bill number ready).

**Note**: SpinTel accepts <u>PayPal</u> for manual payments, providing you with added flexibility and convenience.

## Follow the steps below to guide you in making a payment online:

- 1. Visit <u>https://www.spintel.net.au/secure-bill-payment</u>.
- 2. Next, enter the following information:
  - Account Number
  - <u>Bill Number</u>
  - Payment Amount
  - Card or Banking Details

3. Complete the Captcha verification, then hit Submit to process your payment.

## **SECURE BILL PAYMENT**

| YMENT DETAILS                  |                              | Payments Accepted                                                                               |
|--------------------------------|------------------------------|-------------------------------------------------------------------------------------------------|
| Account Number                 |                              | PayPal VISA MasterCard Content                                                                  |
| Bill Number                    |                              | Payment Fees                                                                                    |
| Payment Amount                 |                              | (including GST). Visa & MasterCard: 1.0% of the<br>payment amount plus GST. AMEX & Diners: 3.8% |
| Express Checkout               | PayPal                       | of the payment amount plus GSI. This fee will<br>be added to your next bill.                    |
| OR Card Number<br>Name On Card |                              | Simply call 1300 899 449 anytime.                                                               |
| Expiry date                    |                              |                                                                                                 |
| I'm not a robot                | reCAPTCHA<br>Privacy - Terms |                                                                                                 |
|                                | SUBMIT PAYMENT               |                                                                                                 |

Upon successful payment, you'll promptly receive a confirmation notification, followed by an email confirming the transaction.

Online URL: https://articles.spintel.net.au/article/how-to-make-a-payment-through-websitevia-pay-a-bill.html